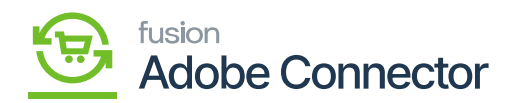

## OAuth in Acumatica to Magento API Calls

We have introduced OAuth-based authentication for Acumatica to Magento API calls instead of using Bearer Token.

OAuth is a widely used authentication protocol that allows users to grant limited access to their resources without sharing their credentials. It's commonly used in scenarios where third-party applications need to access user data from a service whereas Bearer tokens are short-lived tokens issued by an authentication server. They are included in API requests' headers and provide access if they are valid. Security measures like HTTPS are crucial when using bearer tokens to prevent interception.

In Magento, we have introduced the option to select OAuth in Acumatica Connection Settings. This configuration will be used for Acumatica Login.

Follow the steps:

- 1. Log in to Magento with a valid credential.
- 2. Once you logged in successfully to Magento click on the Kensium A-M Connector and click on Basic Configuration under Configuration.

| Δ           | Kensium A-M Connecto    | r                     |                     |                            | × | View Details | System Messages: 1 💌 |
|-------------|-------------------------|-----------------------|---------------------|----------------------------|---|--------------|----------------------|
| DASHBOARD   |                         |                       |                     |                            |   | ۹            | 📫 🕹 ashaa 🗸          |
| \$<br>SALES | Acumatica Endpoint URLs | Category              | Orders              | About                      |   |              | Save Config          |
| ٢           | Basic Configuration     | Customer              | Returns             | Documentation <sup>a</sup> |   |              |                      |
|             | Sync Configuration      | Customer Group        |                     | Support                    |   |              |                      |
| KENSIUM A-M | Export Setup            | Order Status          |                     |                            |   |              |                      |
| ŧ           | Import Setup            | Payment Method        | Queue Status        |                            |   |              | $\odot$              |
| CUSTOMERS   | Sync Rules              | Product               | Consumer Management |                            |   |              |                      |
| MARKETING   |                         | Tax Category          |                     |                            |   | *            |                      |
|             |                         | Shipping Method (A>M) | Logs                |                            |   |              |                      |
| ıl.         |                         | Shipping Method (M>A) | Admin Logs          |                            |   | Endpoints.   |                      |
| REPORTS     |                         | Stores - Branches     | Pulli Antion Long   |                            |   |              |                      |
| STORES      |                         |                       | Buik Action Logs    |                            |   |              | 0                    |
| *           |                         |                       | Connector Sync Logs |                            |   |              | 0                    |
| SYSTEM      |                         |                       |                     |                            |   | Ŧ            |                      |
| <b>\$</b>   |                         |                       |                     |                            |   |              |                      |

Click on the Basic Configuration

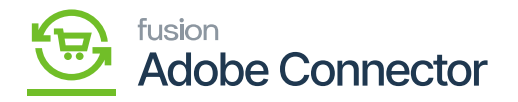

You will be redirected to the following screen.

|                          | Configuration       |   |                    |                                     |                                                           |   | Save Config |
|--------------------------|---------------------|---|--------------------|-------------------------------------|-----------------------------------------------------------|---|-------------|
| DASHBOARD                | Basic Configuration | 1 |                    |                                     |                                                           |   |             |
| \$<br>SALES              | Sync Configuration  | / | Acumatica Connecti | on settings                         |                                                           |   | $\odot$     |
| <b>*</b>                 | CUSTOMERS           | ~ |                    | Authentication Type<br>[store view] | Oauth 2                                                   | * |             |
| CHALOG                   |                     |   |                    |                                     | This configuration will be used for Acumatica Login Type. |   |             |
| KENSIUM A-M<br>CONNECTOR | SALES               | ~ |                    | Acumatica base url<br>[store view]  | https://acutest.kensiumsolutions.com/C-801-MC23R1QA       |   |             |
|                          | MAGEPAL             | ~ |                    |                                     | Acumatica REST API base url (no trailing slash)           |   |             |
|                          | SERVICES            | ~ |                    | Client Id<br>[store view]           | 0D69E764-62A4-CE06-8573-15F97327BFFC@Company              |   |             |
| MARKETING                |                     |   |                    |                                     | Cliencia                                                  |   |             |
|                          | ADVANCED            | ~ |                    | Client Secret<br>[store view]       |                                                           |   |             |
| CONTENT                  |                     |   |                    |                                     | Client Secret                                             |   |             |
| REPORTS                  |                     |   |                    | Login Username<br>[store view]      | admin                                                     |   |             |
| 7775                     |                     |   |                    |                                     | Acumatica REST API Username                               |   |             |
| STORES                   |                     |   |                    | Login Password                      |                                                           |   |             |
| <b>S</b> YSTEM           |                     |   |                    | [store view]                        | Acumatica REST API Password                               |   |             |
|                          |                     |   |                    | Confirm Password<br>[store view]    |                                                           |   |             |
| FIND PARTNERS            |                     |   |                    |                                     | Acumatica REST API Confirm Password                       |   |             |

Select the Authentication type as Oauth 2 from the drop-down menu.

- 1. From the drop-down menu select Oauth2 instead of Login.
- 2. Enter the Acumatica base URL. The Client ID, Client Secret, username, password and other relevant details will be generated from Acumatica. Once the Client ID and Cand client Secret ID are generated from Acumatica you need to copy and paste them into the respective field.

Login to Acumatica with valid credentials. After the successful login click on the **[Integration]** from the left panel as shown below. Under the Preferences on the Integration page, you will have the option for **[Connected Application].** 

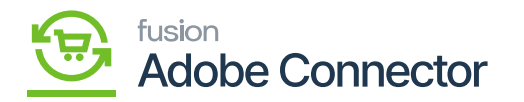

| <b>Q</b> Acumatica                                                                         | Search                                                                                                    | ৎ গু |                                                                                                 |                                                                                                    | Revision Two Products<br>Products Wholesale     | 9/5/20<br>11:42 P | <sup>23</sup> ~ ⑦ | 💄 admin admi                   | nin 🗸 |
|--------------------------------------------------------------------------------------------|----------------------------------------------------------------------------------------------------|------|-------------------------------------------------------------------------------------------------|----------------------------------------------------------------------------------------------------|-------------------------------------------------|-------------------|-------------------|--------------------------------|-------|
| Projects                                                                                   | Integration                                                                                                    |      |                                                                                                 |                                                                                                    | -p 🔅                                            | ×                 | REFRESH AL        | L DESIGN TOOL                  | LS •  |
| <ul> <li>Payables</li> <li>Receivables</li> <li>Sales Orders</li> <li>Purchases</li> </ul> | Transactions<br>Export by Scenario<br>Import by Scenario<br>Profiles<br>Data Providers<br>Import Scenarios<br>Substitution Lists |      | Processes<br>Process Export Scenarios<br>Process Import Scenarios<br>Process Push Notifications | Preference<br>Webhooks<br>Web Services<br>Web Service<br>External Appli<br>Application Re<br>Push Notifical | S<br>Endpoints<br>ications<br>esources<br>tions |                   |                   |                                |       |
| <ul> <li>Payroll</li> <li>Dashboards</li> </ul>                                            | Export Scenarios                                                                                                    |      | Show Less 🔺                                                                                     | Connected Ap<br>OpenID Provi<br>Open ID Conn                                                                | oplications<br>ders<br>nection Preferences      |                   | Pua               | c.cP                           |       |
| Magento Connector                                                                          |                                                                                                    |      |                                                                                                 |                                                                                                    |                                                 |                   | S                 | 2023                           |       |
| More Items                                                                                 |                                                                                                    |      |                                                                                                 |                                                                                                    |                                                 |                   | mary              | Status                         |       |
| A Integration                                                                              |                                                                                                    |      |                                                                                                 |                                                                                                    |                                                 |                   | e #000160] Cred   | tHold Open<br>hat th Completed |       |
| •••• <                                                                                     |                                                                                                    |      |                                                                                                 |                                                                                                    |                                                 |                   | e #000157] Ques   | tion c Completed               |       |

Connected Applications under Preferences in Integration

On the connected application the following details are available. Follow the steps as described.

- 1. Client ID: This is system-generated.
- 2. Client Name: Select the Client Name.
- 3. Active: The option should be checked.
- 4. Flow: Select the flow from the drop-down as **[Resource Owner Password Credential].** The application will provide you with other flows as well.
- 5. Add Shared Secrets: You need to click on Add Shared Secrets. A **[Value]** will be created by the application. Simply copy the value and paste it into the **[Description]** field. After completing this process, it will be displayed in the grid.

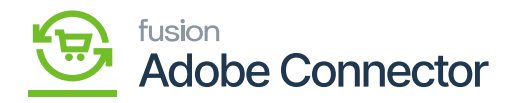

| Add Shared Secret                                                                                            |                           |    | $\times$ |
|----------------------------------------------------------------------------------------------------|---------------------------|----|----------|
| <ul> <li>Description:</li> <li>Expires On (UTC):</li> <li>Copy and save the value</li> <li>Value:</li> </ul> | of the secret.            |    | 1.       |
| " value.                                                                                                    | astwii_ubobswii eqxe-sosg | OK | CANCEL   |

## Adding shared secret

| Acumatica                                                    | Search Q                                                                       | Revision Two Products 9/5/2023 V ⑦ L admin admin V |  |  |  |  |  |  |
|--------------------------------------------------------------|--------------------------------------------------------------------------------|----------------------------------------------------|--|--|--|--|--|--|
| Projects                                                     | Connected Applications                                                         | CUSTOMIZATION TOOLS -                              |  |  |  |  |  |  |
| Payables                                                     | □ ∽ + □ □ · I< < > >I REVOKE ACCESS                                            |                                                    |  |  |  |  |  |  |
| + Receivables                                                | Client ID: 3FD19097-D66E-14C8-F055-CC5C661A1A7Ar p<br>+ Client Name MC testing | ^                                                  |  |  |  |  |  |  |
| Sales Orders                                                 | Active Flow: Resource Owner Password Credentials                               |                                                    |  |  |  |  |  |  |
| Purchases                                                    | Plug-In: No Plug-In ,0                                                         |                                                    |  |  |  |  |  |  |
| Inventory     Redirect URIS CLAIMS     C × ADD SHARED SECRET |                                                                                |                                                    |  |  |  |  |  |  |
| 2 <sup>\$</sup> Payroll                                      | B Type Descript                                                                | ion Expires On (UTC)                               |  |  |  |  |  |  |
| Dashboards                                                   | Shared Secret KKL_pA     Shared Secret xx00                                    | IE_xBkO36JwitemSw                                  |  |  |  |  |  |  |
| 🧭 Magento Connector                                          |                                                                                |                                                    |  |  |  |  |  |  |
| More Items                                                   |                                                                                |                                                    |  |  |  |  |  |  |
|                                                              |                                                                                |                                                    |  |  |  |  |  |  |
| <                                                            |                                                                                |                                                    |  |  |  |  |  |  |

## Shared secret on the grid.

Now, you need to go back to Magento and enter all the details like client ID, Client Secret, Acumatica

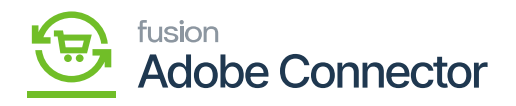

URL, password, and other details.

×